### Strava Clubs

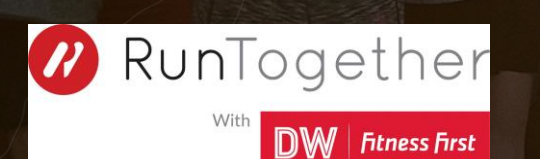

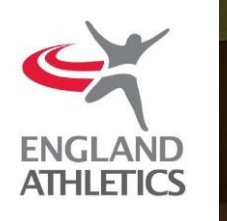

Millions of athletes across the globe use Strava to track activities on their iPhone, Android or GPS watch. Yet Strava is much more than a tracking app – it's a place for people like us to connect, stay motivated and have some fun. You can connect with other Strava athletes through the platform, meet other athletes on the road or trails and keep track of your fitness over time.

As a brand you can use Strava to stay connected with your brands club followers, organise workouts and meetups and engage with your audience. It's the whole community you're a part of, in one place, for free.

Find out more: Strava.com

#### Contents

- 1. Signing Up
- 2. Creating the Club
- 3. <u>Creating the Route</u>
- 4. Creating the Event
- 5. Posting a Discussion
- 6. <u>Contact</u>

#### Signing Up

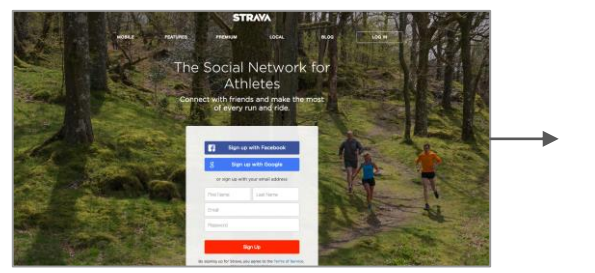

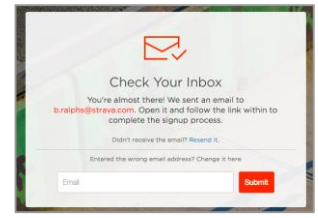

If you're new to Strava, you'll need to go to www.strava.com to sign up for a free account before you can create a club page for your brand. Follow the steps and be sure to include an active email, as you'll need to verify this. Tip: you can create a new account specifically for your club / group, if you wish.

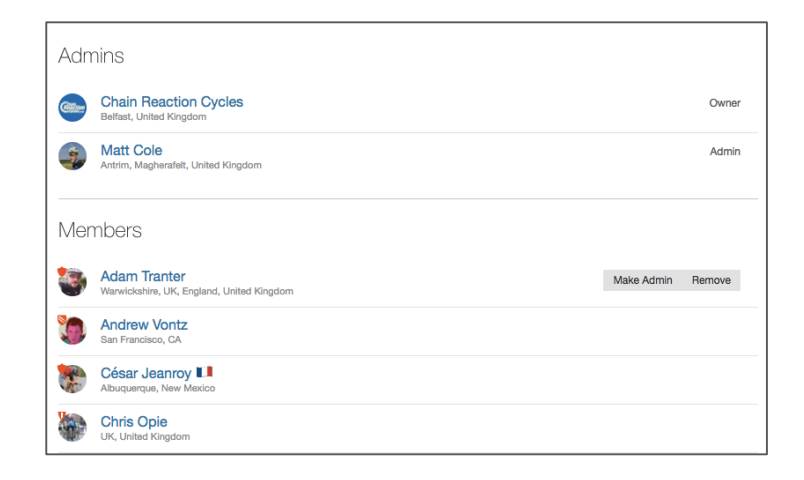

Pro Tip: It's good practice to create a separate account for exclusive admin use of your Club. You can also give admin access to additional users through the Club admin page.

# Creating a Strava Club

#### **Creating a Club**

\* Club creation is limited to the desktop site and cannot be done via the app at this time.

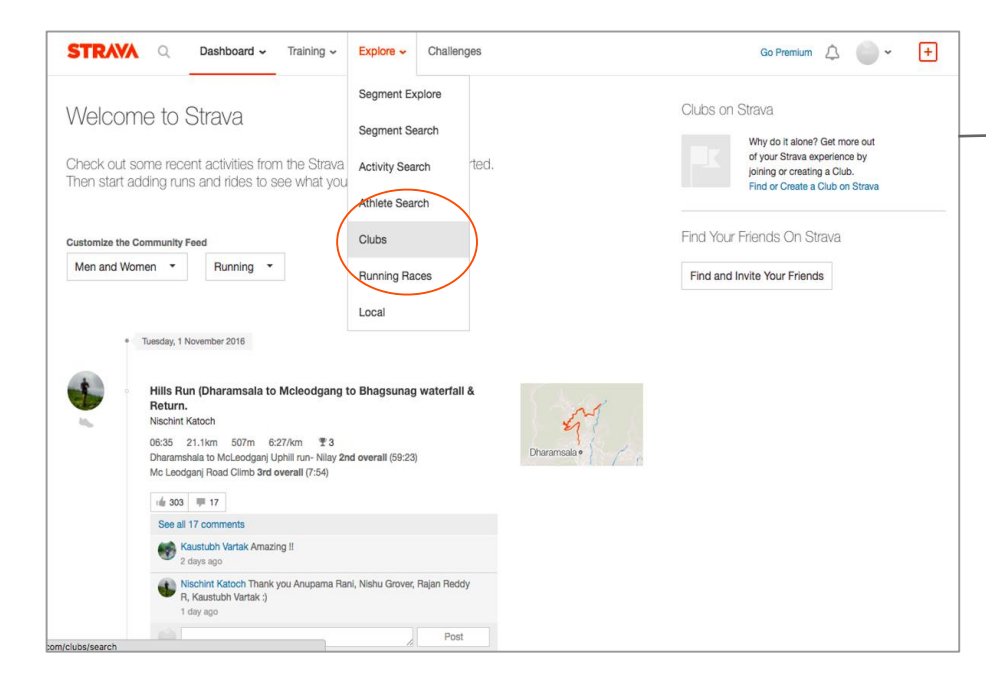

| Clubs     |          |       |              |                   |       |           | Crea   | ite a C |
|-----------|----------|-------|--------------|-------------------|-------|-----------|--------|---------|
|           |          |       |              |                   |       |           |        |         |
|           |          |       |              |                   |       | Club Type |        |         |
| Club Name | Location | ⊖ All | Ocycling ORu | nning O Triathlon | Other | All       | Search |         |

- Once you've confirmed your account, hover over the 'Explore' tab at the tab and click on 'Clubs'
- Click the 'Create a Club' button on the right

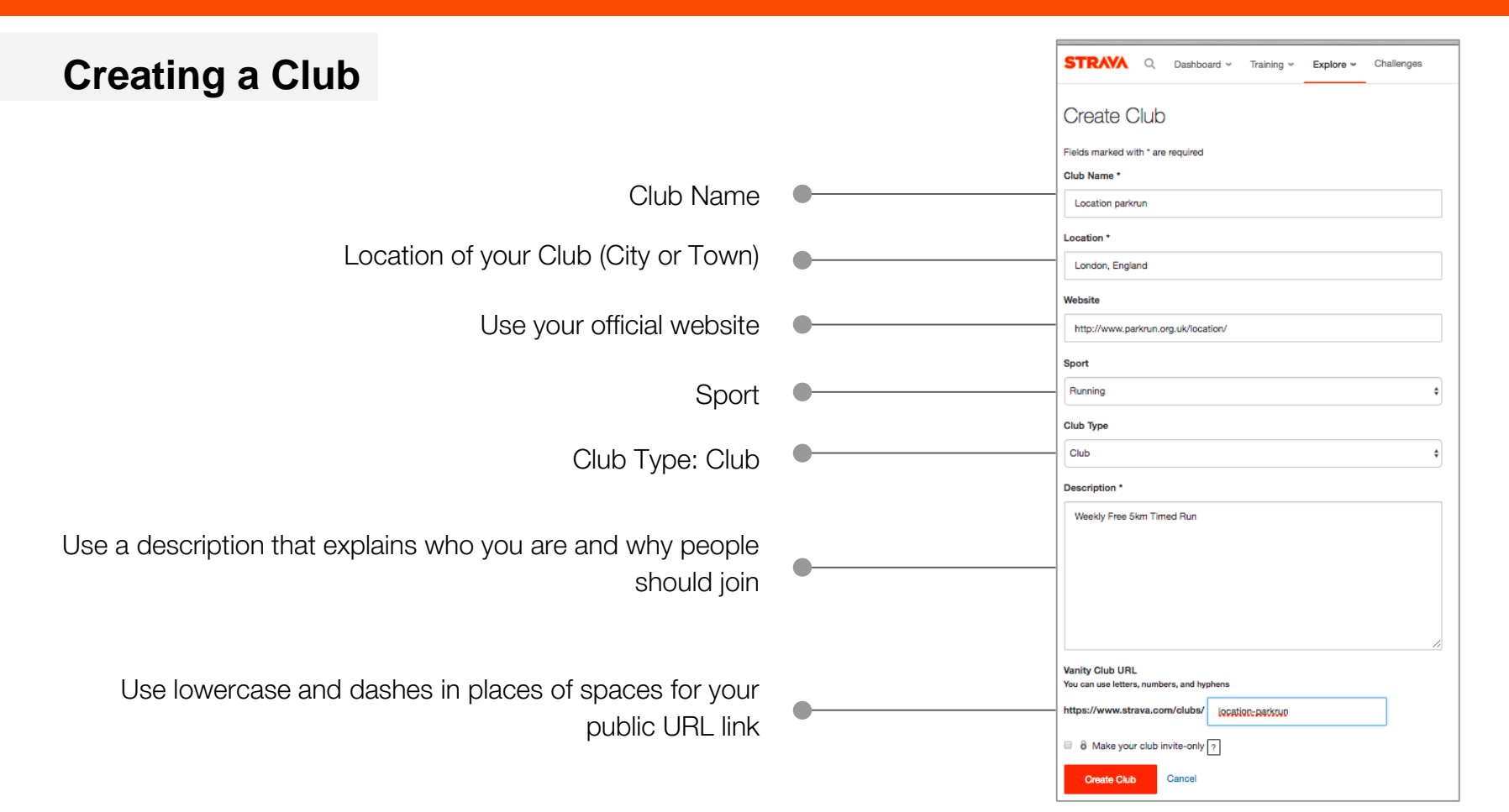

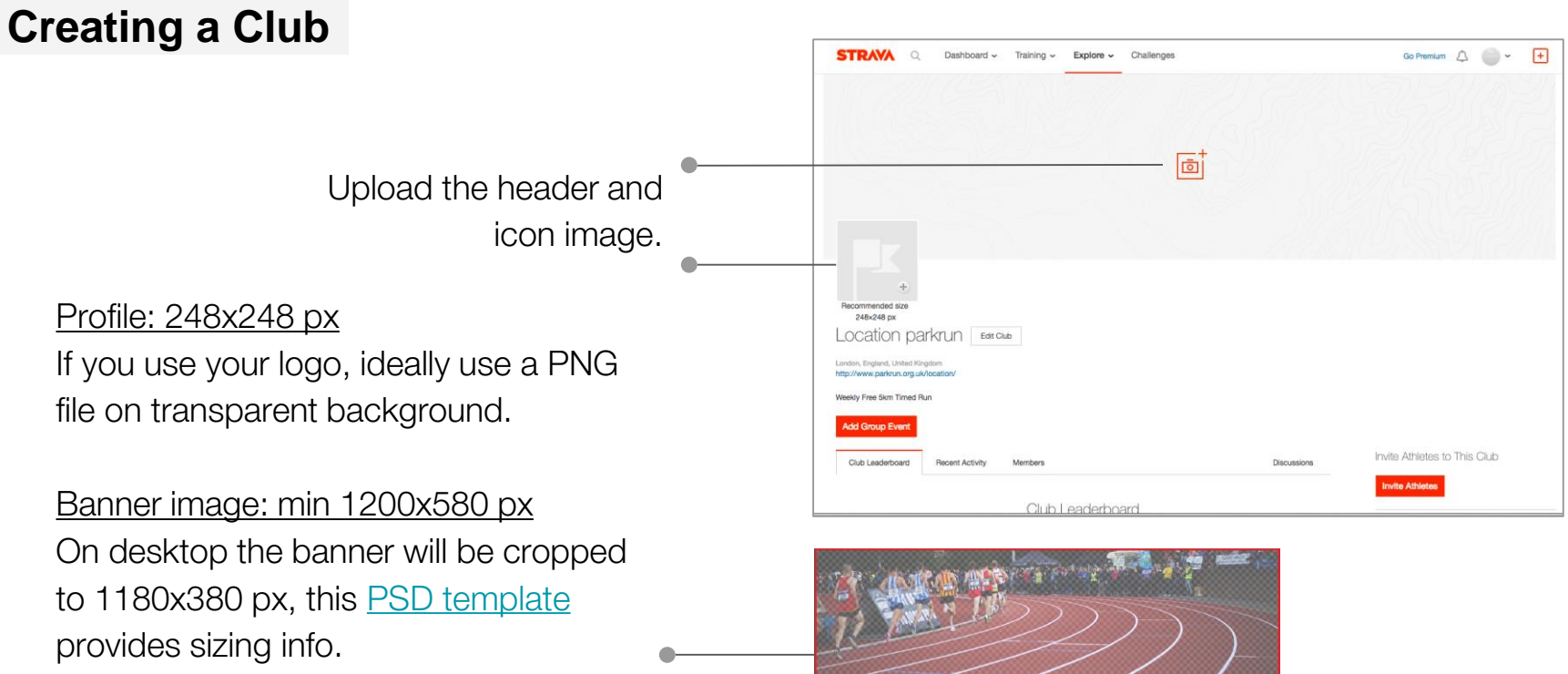

On the mobile UX, the banner image will be adapted to 4x3 format.

# Creating a route

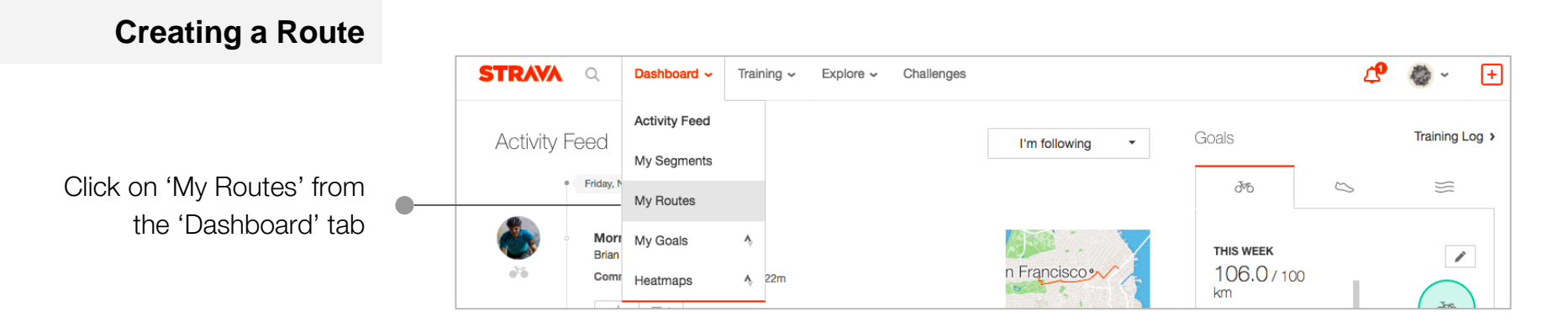

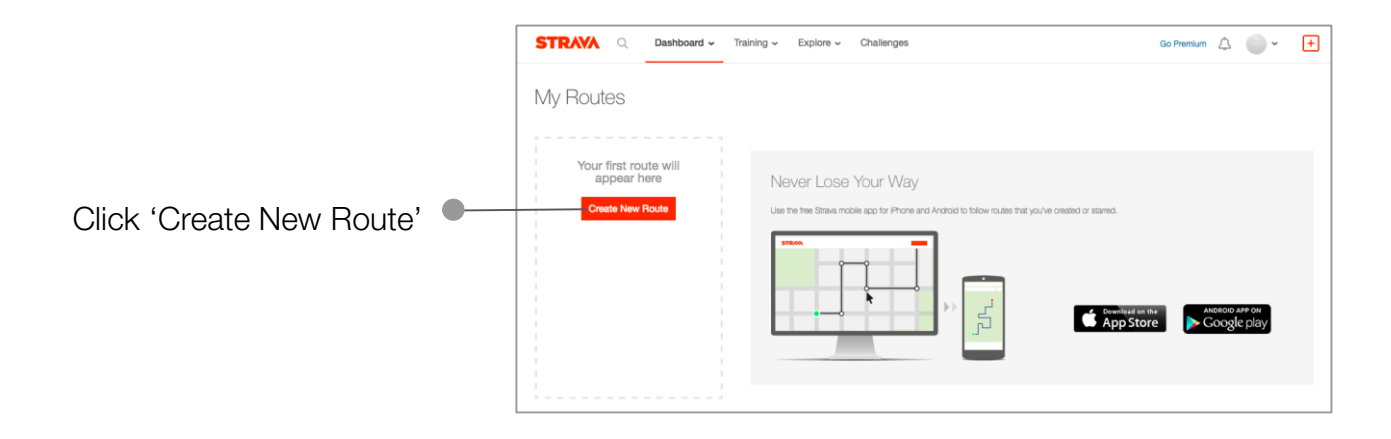

**Creating a Route** Turn this on if you're having trouble following Turn this off the exact route STRAVA ROUTE BUILDER Exit Builder Aide Run C × D D 5 Q Bushy Park, UK Save Search your location using Redo Clear Manual Mode Undo Use Popularity Min Elevation 312 Broom Road Recreation Groun 讨 Collis Primary School a city, postcode or Ċ. ÷ B358 B358 address 0 Fairfax Rd 0 A310 Canbury Gar Click on your starting point, **Bushy Park** then follow your route by adding The Woodland B358 waypoints. Gardens When your route is B358 complete, click Save and Kingston upon A308 use the following naming urst Park convention example: A304 A308 'Tuesday night run' A308 471 Run 1.6 km 3m 8:54 Elevation Off Route Type Distance Elevation Gain Est. Moving Time Google antitan

# Creating an Event

**Creating an Event (web)** 

Click on 'Clubs' from the 'Explore' tab and click on your club icon

| STRAVA Q Dashboard ~ Training ~            | Explore - Challeng                | ies Go Premium 🗘 📄 🗸 🛨 |
|--------------------------------------------|-----------------------------------|------------------------|
| Clubs                                      | Segment Explore<br>Segment Search | Create a Club          |
| С<br>С                                     | Activity Search                   |                        |
|                                            | Athlete Search                    |                        |
| Club Name Leastion OAL                     | Clubs                             | Club Type              |
|                                            | Running Races                     |                        |
| Search for a Club above or view all clubs. | Local                             |                        |

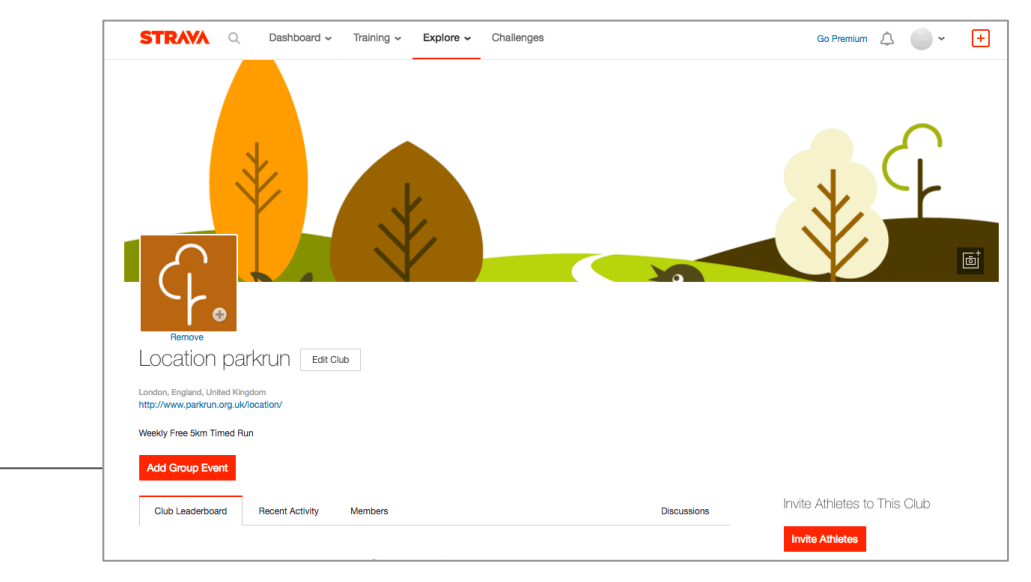

Click on the 'Add Group Event'

**Creating an Event (web)** 

Reminder: You'll need to edit this if the event is cancelled or if taking place on another day.

|                                                |   | Edit Group Event                                                                                                    |                                                 |                                                                     |                                                         |                                |
|------------------------------------------------|---|----------------------------------------------------------------------------------------------------|-------------------------------------------------|---------------------------------------------------------------------|---------------------------------------------------------|--------------------------------|
| Chose the created route from the dropdown menu | • | Event Type* Run Event Title* Bushv Park Weekly parkru                                                                                                    | Route<br>Bushy parkrun<br>Don't have a route? ( | •                                                                   | How often does<br>Weekly •<br>Day(s)<br>S M T           | this group event repeat?       |
| Insert the details specific<br>for your event  | • | Meet-up Address<br>Bushy Park, Hampton Cou<br>Terrain<br>Mixed                                                                                                    | urt Rd, Hampton                                 | Organizer       parkrun Admin       Level/Event Type       Beginner | 1 • wee<br>Start Date*<br>10/06/2016<br>Additional Info | x(s)<br>Start Time*<br>9:00 AM |
| Description                                    | • | Description<br>The course is 5000m (5K) long. The course is in Bushy Park, Teddington, and run on a<br>variety of surfaces, including trail and paths. Some sections of the course may<br>accumulate mud, leaves and puddles after rain. Dependent on availability, marshals will<br>be at key sections of the course, or signs will be in place. |                                                 |                                                                     | Women only Club members only                            |                                |
|                                                | 2 | e                                                                                                    |                                                 | Save Group Event or Cancel                                          |                                                         |                                |

#### Creating an Event (app)

#### You now have the ability to create a Club event via the app:

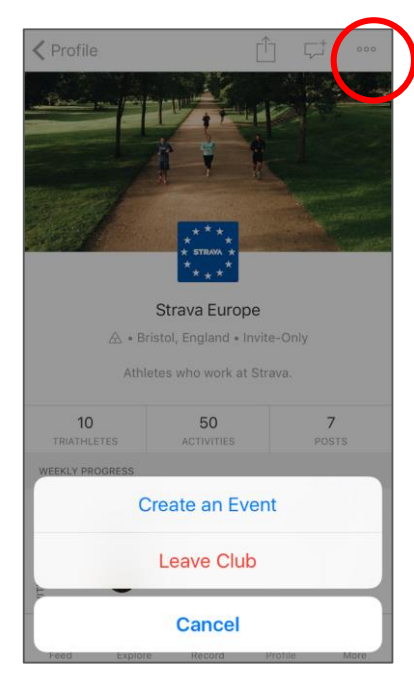

Tap on the right corner and select 'Create Event'

| Cancel                            | New Event |                  |
|-----------------------------------|-----------|------------------|
| BASIC INFORMATION                 |           |                  |
| Add an Event Title*               |           |                  |
| Start Date                        |           | 3 June 2017      |
| Start Time<br>In event's timezone |           | 09:00            |
| Event Type*                       |           |                  |
| Repeats                           |           | Never            |
| MEETING POINT                     |           |                  |
| Location                          |           | Add a location   |
| DETAILS                           |           |                  |
| Route                             |           | >                |
| Terrain                           |           | Flat             |
| Level                             |           | Casual (No-Drop) |
| Club Members Only                 | 1         |                  |
| Women Only                        |           | $\bigcirc$       |
|                                   |           |                  |

Enter the event details and tap 'Create'

# Posting a Discussion

#### Posting to the Club

Members can create club discussions and engage in conversation - why not get the discussion started by posting a welcome message?

Some themes and topics that could work well:

- Nutrition and Training
- Clothing and Gear
- Inspirational stories
- event recaps/news/cancellations

| Club Leaderb                             | oard                                   | Recent Activity                                               | Members                                            |            | Discussions   |
|------------------------------------------|----------------------------------------|---------------------------------------------------------------|----------------------------------------------------|------------|---------------|
| Invite A<br>The bigger yo<br>accomplishm | thletes<br>our Club, th<br>ents, and c | S tO This Clu<br>ne more fun you can f<br>chat with Club memb | ub<br>ave. Compare your training, view rec<br>ers. | ent Invite | Athletes      |
| Club Disc                                | cussio                                 | ns                                                            |                                                    |            | Create a Post |
|                                          | Title                                  |                                                               |                                                    |            |               |
|                                          | Start a                                | club discussion                                               |                                                    |            | li.           |
|                                          | Create                                 | Post                                                          |                                                    |            |               |

Tip: You can also view your club and manage discussions from your mobile using the Strava app!

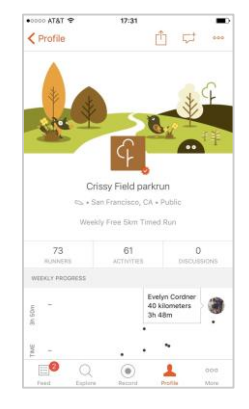

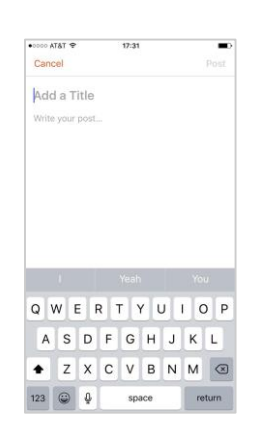

**Invite Members** 

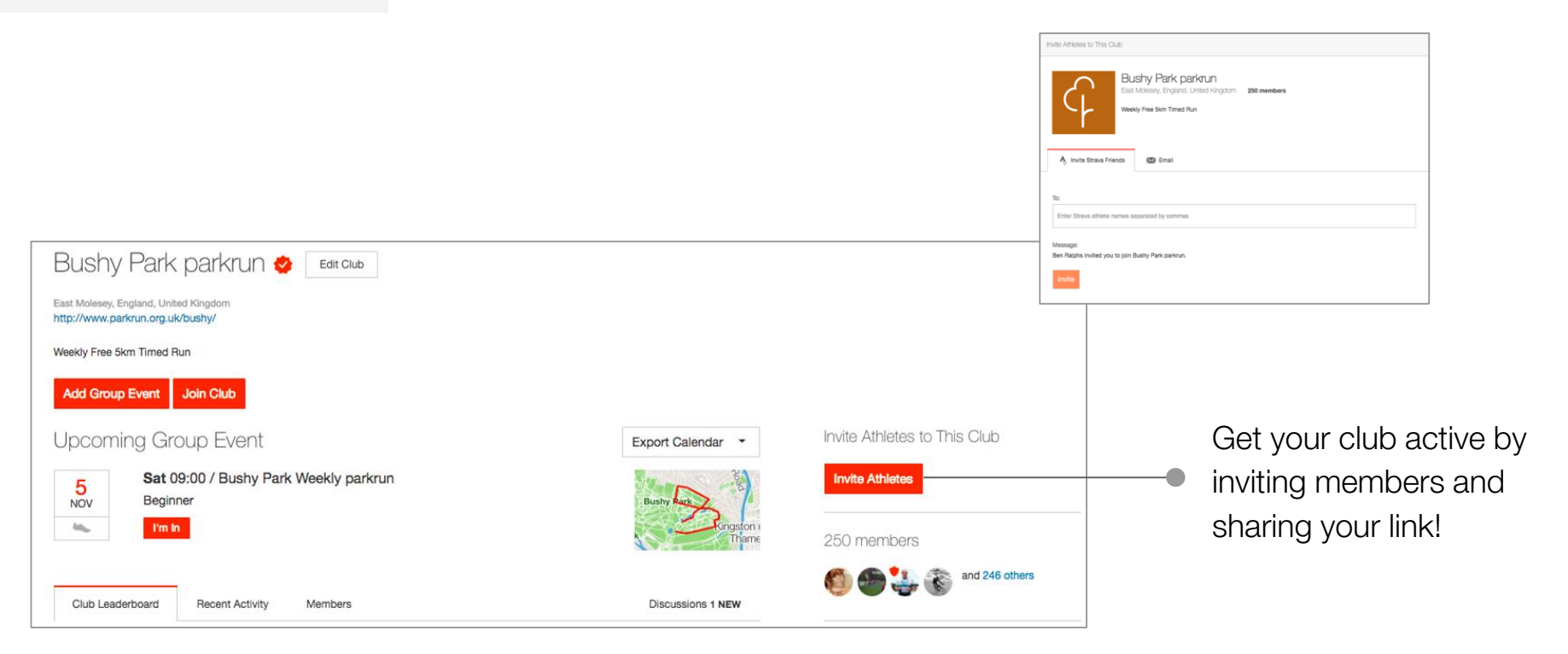

#### Invite members via Social Media

Create a post on your other social networks to invite new members to your club and drive growth by offering exclusive content or incentives.

#### **Get Verified**

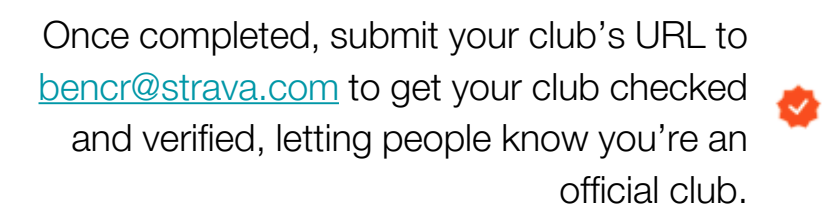

<u>An example</u> of a completed verified Strava club, complete with leaderboard and active discussions!

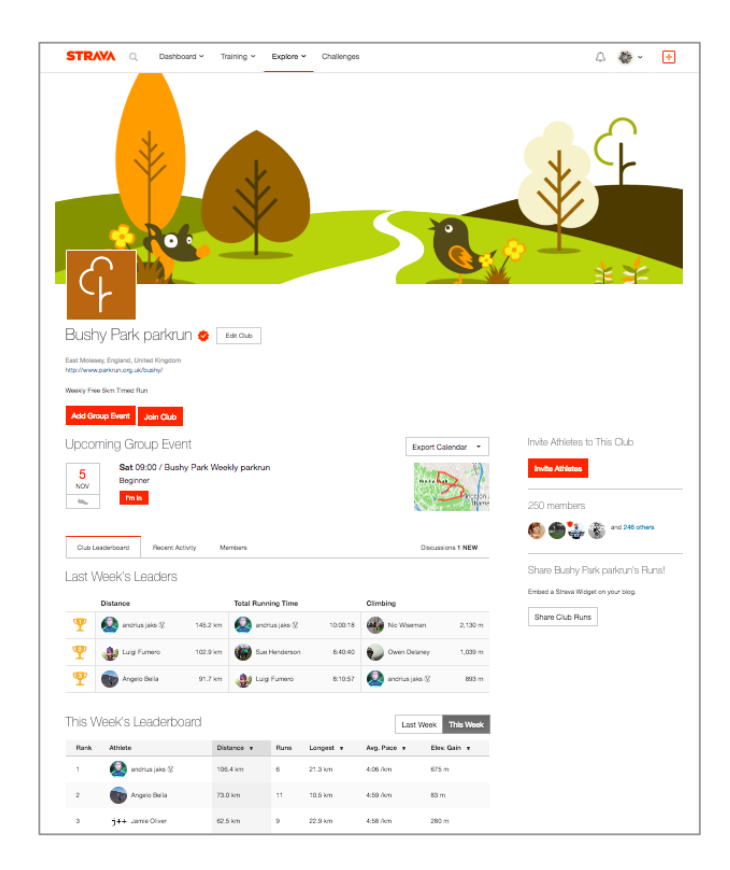

#### Privacy

Strava offers several different features to help you manage your privacy. These include limiting who can follow you, see your activity and training log. You can even set a 'privacy zone' around specific locations. Most privacy settings are located in the <u>settings page</u>, but some are specific to individual activities or athletes. See below for links to specific instructions:

- **1. Enhanced Privacy Mode**
- 2. Flyby Opt-out
- **3. Training Log Sharing**
- 4. Privacy Zones
- 5. Private Activities and Private Uploads
- 6. Strava Metro & Heatmap Opt-out
- 7. Manage Followers and Block Athletes

## Thanks

Questions? Contact: Ben Ralphs: <u>bencr@strava.com</u>